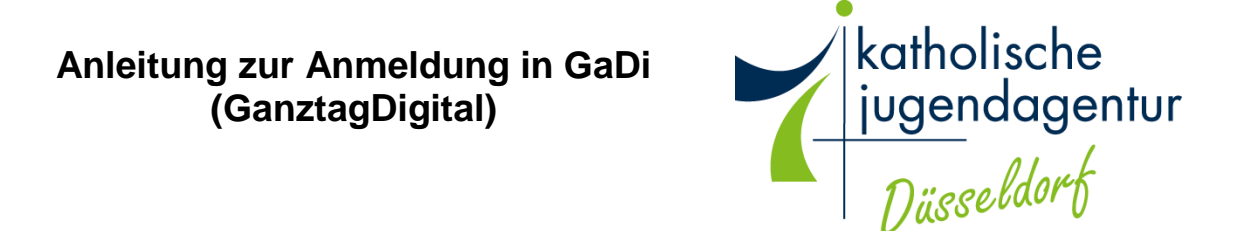

1. Link öffnen: https://ganztag.kja-duesseldorf.de/login/de

| 2. | ← → C ( a ganztag-kja-duesseldorf.de/log   | n                                                                                                    | # Q |
|----|--------------------------------------------|----------------------------------------------------------------------------------------------------|-----|
|    | katholische<br>lugendagentur<br>Discullurt | Sie haben bereits ein Konto?<br>Den melden Sie sich einfach hier an.<br>Emal<br>Kennwort<br>Logn<br>Pesswort vergesten?                             |     |
|    |                                            | Sie haben noch Fragen zur Registrierung?<br>Für technische oder allgemeine Fragen zur Registrierung nutzen Sie bitte eine der Kontaktmöglichkeiten: |     |

Im rechten grünen Bereich der Seite auf "Jetzt anmelden" klicken.

3.

| ine stammaten                                                                                                    |                   |                                                                                                    |  |  |  |  |
|----------------------------------------------------------------------------------------------------|-------------------|----------------------------------------------------------------------------------------------------|--|--|--|--|
| Anrede                                                                                                    |                   | Wohnort                                                                                                    |  |  |  |  |
| Herr                                                                                                    |                   |                                                                                                    |  |  |  |  |
| Nachname                                                                                                    | Postieitzahl      |                                                                                                    |  |  |  |  |
|                                                                                                    |                   |                                                                                                    |  |  |  |  |
| Vorname                                                                                                    | Straße Hausnummer |                                                                                                    |  |  |  |  |
|                                                                                                    |                   |                                                                                                    |  |  |  |  |
| Geburtstag                                                                                                    |                   | NationalR3t                                                                                                    |  |  |  |  |
| Tag V Monat V                                                                                                    | Jahr 🗸            | Dautsch                                                                                                    |  |  |  |  |
| Sind sie alleinerziehende/r Mutter/Vater?                                                                                                    |                   | Notfallnummer                                                                                                    |  |  |  |  |
| Bitte wählen 🗸                                                                                                    | ] ()              |                                                                                                    |  |  |  |  |
| Mobifunknummer                                                                                                    |                   | Festnetznummer                                                                                                    |  |  |  |  |
|                                                                                                    |                   |                                                                                                    |  |  |  |  |
| E-Mail Adresse                                                                                                    |                   | E-Mail Adresse wiederholen                                                                                                    |  |  |  |  |
|                                                                                                    | ] 🚯               |                                                                                                    |  |  |  |  |
| Passwort                                                                                                    |                   | Passwort nochmals eingeben                                                                                                    |  |  |  |  |
|                                                                                                    |                   |                                                                                                    |  |  |  |  |
|                                                                                                    |                   |                                                                                                    |  |  |  |  |
|                                                                                                    |                   |                                                                                                    |  |  |  |  |
| Stammdaten des zweiten Elterntells                                                                                                    |                   | Zweiter Ellier führ richt en                                                                                                    |  |  |  |  |
| Stammdaten des zweiten Elternteils<br>Arrele                                                                                                    |                   | Zeale Banks on                                                                                                    |  |  |  |  |
| Stammdaten des zweiten Elternteils<br>Anzäg<br>Bitz wähltn                                                                                                    | ~                 | Zade Borteta                                                                                                    |  |  |  |  |
| Stammdaten des zweiten Elternteils Arrste Bitte wärden Nichanne                                                                                                    | ~                 | Zwein (Bornet en<br>Weinert<br>E<br>Persfertaris                                                                                                    |  |  |  |  |
| Stammdaten des zweiten Elternteils Ands Etter witen Titdname                                                                                                    | ~                 | Participanti and                                                                                                    |  |  |  |  |
| Stammdaten des zweiten Elternteils Arcda  merwikten Nachwers  Versame                                                                                                    | v                 | Vale lines                                                                                                    |  |  |  |  |
| Stammdaten des zweiten Etternteils Arode Etternteils Etternteils E |                   | Zwein Steiner ter<br>Verbreit 4<br>Perleitzel<br>Perleitzel<br>Stafia Massuemer<br>E                                                                                                    |  |  |  |  |
| Stammdaten des zweiten Etternteils Arste atte ablen Nethere Verane Construite Construite                                                                                                    |                   | Vale for the formation of the formation of the formation  |  |  |  |  |
| Stammdaten des zweiten Elternteils Arcde  Tex soliton Nachwers  Conclose Conclose Co | •<br>             | Veter Hornstein Vetrort Vetrort Vetror |  |  |  |  |
| Stammdaten des zweiten Elternteils Anste Enternteils Monane Verane Counting Teg V Monant Counting Teg V Monant                                                                                                    |                   | Zweit Stewart een Verbreet Verbreet Ver |  |  |  |  |
| Stannadaten des zweiten Elternteils Ansde Bits exikten Nachnere  Constag  Sac v Nationalitzt Discuss                                                                                                    | v<br>             | Zader Université Zader Université Zader  |  |  |  |  |
| Stammdaten des zweiten Elterntels Arada Inte sublan Nachanes Constag Yerane Constag Ing Ing Ing Ing Ing Ing Ing Ing Ing In                                                                                                    | v<br>             | Zener Honnel net           Webnet 1                                                                                                    |  |  |  |  |

Alle Felder mit den entsprechenden Daten ausfüllen. Alleinerziehende Eltern können unter "Zweiter Elternteil entfernen" die auszufüllenden Felder entfernen. Bitte geben Sie ein persönliches Passwort ein, dass Sie sich für spätere Anmeldungen gut merken können.

Anschließend das Häkchen bei "Ich bin kein Roboter" setzen und auf "weiter" klicken.

4.

| Stammoaten King                                                                                                    |                                      |                                                              |                                                                                               |   |  |  |
|----------------------------------------------------------------------------------------------------|--------------------------------------|--------------------------------------------------------------|-----------------------------------------------------------------------------------------------|---|--|--|
| Geht Ihr Kind bereits zur Schule?                                                                                                    |                                      | Wechselt Ihr Kind die Schule innerhalb der Stadt/Gemeinde?   |                                                                                               |   |  |  |
| Bitte wählen                                                                                                    | ~                                    | Bitte wählen                                                 |                                                                                               |   |  |  |
| Wechselt Ihr Kind von einer anderen Stadt/Gemeinde?                                                                                                    |                                      | Auf welche Schule wird ihr Kind im nächsten Schuljahr gehen? |                                                                                               |   |  |  |
| Bitte wählen 🗸                                                                                                    |                                      |                                                              | Diedrich-Uhlhorn-Realschule / Sek I                                                           |   |  |  |
| Varname des Kindes                                                                                                    |                                      |                                                              | Nachname des Kindes                                                                           |   |  |  |
|                                                                                                    |                                      |                                                              |                                                                                               |   |  |  |
| In welche Jahreanesstufe wird ihr Kind am 1.08. eehen?                                                                                                    |                                      |                                                              | Geburtstag des Kindes                                                                         |   |  |  |
| Unbekannt                                                                                                    | ~                                    | 0                                                            | Tag V Jahr                                                                                    | _ |  |  |
| Klasse                                                                                                    |                                      |                                                              | Betrauungsumfang?                                                                             |   |  |  |
| Unbekannt                                                                                                    | ~                                    | 0                                                            | Bitte wählen                                                                                  | _ |  |  |
| Geschlecht des Kindes                                                                                                    |                                      |                                                              | Besucht ein Geschwisterkind eine DGS oder Kindertagesstätte in derselben Stadt bzw. Gemeinde? |   |  |  |
| Mánnlich                                                                                                    |                                      | ~                                                            | la .                                                                                          | _ |  |  |
| Was sollten wir noch über Ihr Kind wissen (optional)                                                                                                    |                                      | Vollständige Namen der bei uns gemeldeten Geschwisterkinder  |                                                                                               |   |  |  |
| Hist Per Kind Laboranithalanvorhigkichkaiten. Altergien oder daushafte Erivarkungen? Muss es Hadikamente regelmällig einvahmen? Hat es anderweitige Einschränk. | angen oder was list ihren wichtig al | u I                                                          |                                                                                               |   |  |  |
| Europausie un des Primmerdi.                                                                                                    |                                      |                                                              |                                                                                               |   |  |  |
|                                                                                                    |                                      |                                                              |                                                                                               |   |  |  |

Alle Informationen zum anzumeldenden Kind eingeben, das Häkchen bei "Ich bin kein Roboter" setzen und auf "weiter" klicken.

5.

| katholische<br>jugendogentur | Bre Stammdatan Stammdatan Kind Arbeitsverhältnis Zahlungsinformationen Anmeldung prüfen |        |   |   |                                |          |
|------------------------------|-----------------------------------------------------------------------------------------|--------|---|---|--------------------------------|----------|
| - part -                     | Arbeitsverhältnis                                                                       |        |   |   |                                |          |
|                              | Arbeitsverhältnis des ersten Elternteils                                                |        |   |   | Arbeiten Sie im Schichtdienst? |          |
|                              | Bitte wählen                                                                            |        | ~ |   | Bitte wählen                   | ~        |
|                              | Arbeitsbescheinigung hochladen                                                          |        |   |   |                                |          |
|                              |                                                                                         | Browse |   | 0 |                                |          |
|                              |                                                                                         |        |   |   |                                |          |
|                              | € Zurlick                                                                               |        |   |   |                                | Welter 🔶 |
|                              | V In the Reference                                                                      |        |   |   |                                |          |

Alle Daten zu Ihrer Berufstätigkeit eingeben. Bei zwei Elternteilen müssen die Informationen zu beiden Elternteilen angeben werden.

Für die Anmeldung an einer OGS muss eine Arbeitsbescheinigung hochgeladen werden. Dazu einfach ein Foto von der Bescheinigung Ihres Arbeitgebers machen oder einscannen und diese Datei im Anmeldeportal hochladen. Dieser Schritt kann auch zu einem späteren Zeitpunkt erfolgen. Das Häkchen bei "Ich bin kein Roboter" setzen und auf "weiter" klicken.

6.

| holische<br>endogentur | Ihre Stammåden Stammåden Nord Abetsverhälton Zahlungsinformationen Anmeldung prifern                                                                                                    |          |  |  |  |  |
|------------------------|----------------------------------------------------------------------------------------------------|----------|--|--|--|--|
|                        | Zahungsinformationen 0                                                                                                    |          |  |  |  |  |
|                        | IBAN                                                                                                    | BIC      |  |  |  |  |
|                        | DE                                                                                                    |          |  |  |  |  |
|                        | Kontoinhaber                                                                                                    | Bankname |  |  |  |  |
|                        |                                                                                                    |          |  |  |  |  |
|                        | ← Zurtick                                                                                                    | Weter 🔶  |  |  |  |  |
|                        | (mar. 10)                                                                                                    |          |  |  |  |  |
|                        | V lot bis kein Robote: North Andrew State State |          |  |  |  |  |

Ihre Kontodaten eingeben, das Häkchen bei "Ich bin kein Roboter" setzen und auf "weiter" klicken.

7.

| C Ich akzep  | stiere die Datenschutzbestimmungen |  |  |  | Absenden |
|--------------|------------------------------------|--|--|--|----------|
| 🗸 ich bin ke | in Roboter.                        |  |  |  |          |

Zum Schluss alle angegebenen Daten überprüfen und dem Datenschutz zustimmen. Anschließend ein letztes Mal das Häkchen bei "Ich bin kein Roboter" setzen und auf "weiter" klicken.

- 8. Auf dem Bildschirm erscheint ein Hinweis, dass ihre Anmeldung erfolgreich war und die angegebenen Daten nun im System hinterlegt sind.
- 9. Das System sendet automatisch eine Anmeldebestätigung an die von Ihnen angegebene E-Mail-Adresse. Als letzen Schritt müssen Sie Ihre Anmeldung durch das Anklicken des in der E-Mail enthaltenen Bestätigungslink bestätigen. Nun ist Ihre Anmeldung vollständig und wir berücksichtigen Ihr Kind bei der Platzvergabe für einen OGS-Platz an der jeweiligen Schule.